## Submission of Duplicate Videos ('B')

**Step 1**: Log on to MDA website at <u>www.mda.gov.sg</u> and click on Licences  $\rightarrow$  Online Services

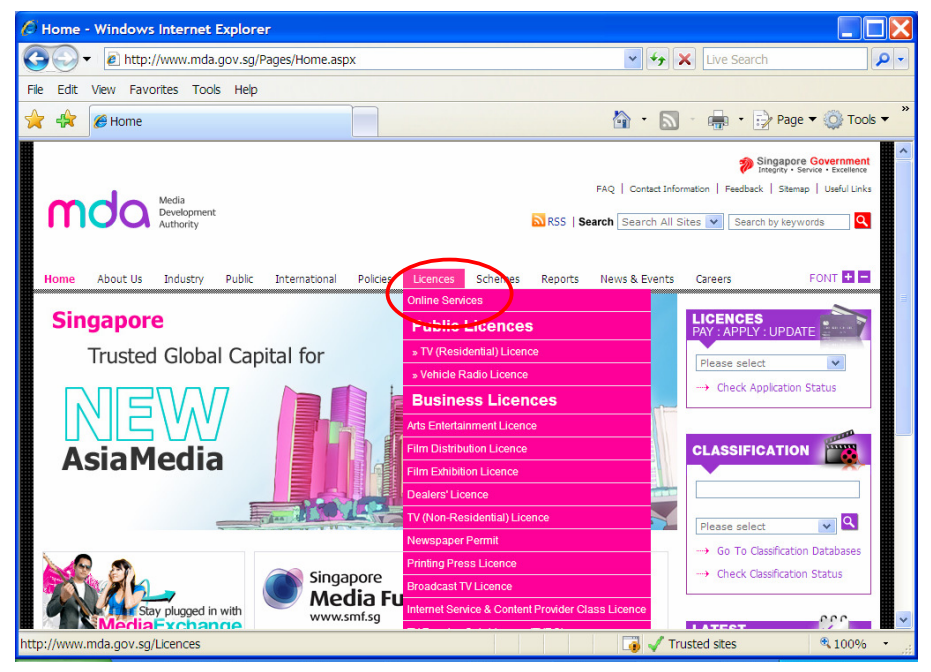

Alternatively, you may scroll down and click on "How may we help

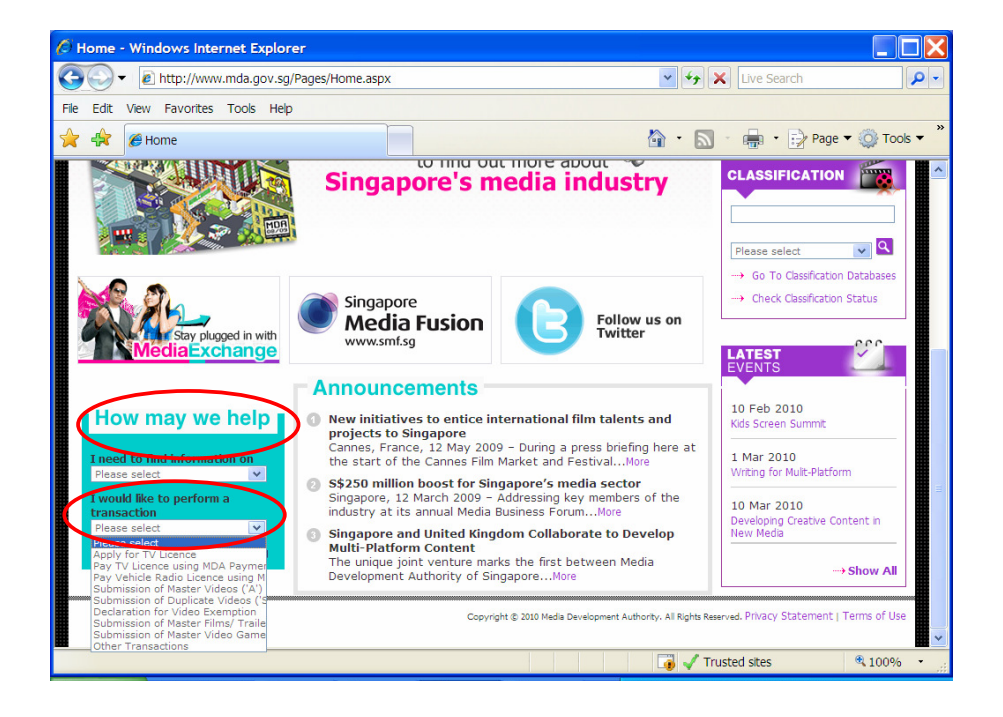

Step 2: Scroll down to Video Classification Services and Click on Submission of Master Videos ('A')

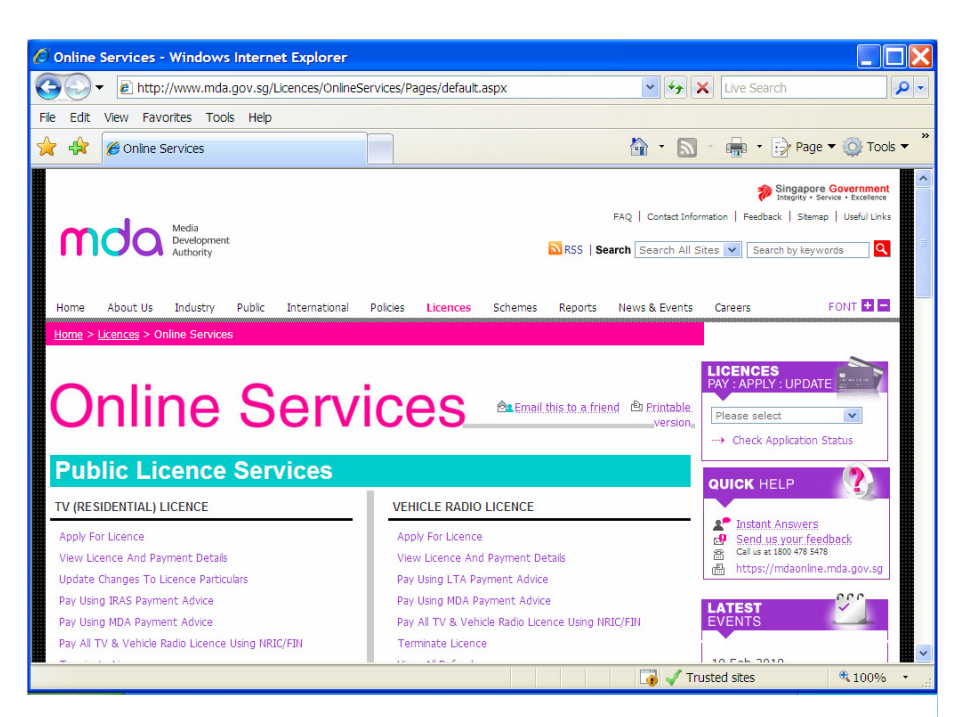

| Online Services - Windows Internet Explorer      |                                                    |                                          |               |
|--------------------------------------------------|----------------------------------------------------|------------------------------------------|---------------|
| COO - E http://www.mda.gov.sg/Licences/OnlineSer | vices/Pages/default.aspx                           | 💌 😽 🗙 Live Search                        | P -           |
| File Edit View Favorites Tools Help              |                                                    |                                          |               |
| 🚖 🏟 Online Services                              | 6                                                  | 🕈 🔹 🔝 🕤 🖶 🔹 🔂 Page '                     | 🕶 🕥 Tools 👻 🤻 |
| Terminate Licence                                |                                                    |                                          | ^             |
|                                                  |                                                    |                                          |               |
| Classification Services                          |                                                    |                                          |               |
|                                                  |                                                    |                                          |               |
| FILM CLASSIFICATION SERVICES                     | VIDEO CLASSIFICATION SERVICES                      |                                          |               |
| Submission Of Master Films/ Trailers/ Screeners  | Submission Of Master Videos ('A')                  |                                          |               |
| Films                                            | Submission Of Master Videos ( A ) - Politica Video | S                                        |               |
| Submission Of Duplicate Films/ Trailers          | Submission Of Duplicate Videos ('SD')              |                                          |               |
| Status Enquiry On Film Submission                | Submission Of Repeat Titles ('RT')                 |                                          |               |
| Other Application Forms                          | Declaration For Video Exemption                    |                                          |               |
| VIDEO GAME CLASSIFICATION SERVICES               | Declaration For Interactive Software               |                                          |               |
| Submission of Master Video Game (*4*)            | Request For Priority Service                       |                                          |               |
| Submission of Publicate Video Game ('R')         | Request For Title Monitoring Service               |                                          |               |
| Status Enquiry on Video Game                     | Status Enquiry On Video Submission                 | an an an an an an an an an an an an an a |               |
| Other Application Forms                          | Status Enguiry On Declaration Of Interactive Soft  | ware                                     |               |
|                                                  | Other Application Forms                            |                                          |               |
|                                                  |                                                    |                                          |               |
| Poolmark with                                    |                                                    | 440 B                                    |               |
|                                                  | What is t                                          | Trusted sites                            | 100% -        |
|                                                  |                                                    | 🐠 🗸 Trusted sites                        | × 100% +      |

| -                        |                                                                                                    |
|--------------------------|----------------------------------------------------------------------------------------------------|
| Welcome to Sing          | gPass - Microsoft Internet Explorer                                                                                                    |
| File Edit View Favorit   | es Tools Help                                                                                                    |
| 🕝 Back 🔹 🕥 🐁 💌           | 🖻 🏠 🔎 Search 🤺 Favorites 🚱 🔗 - 🌺 🔳 - 📴 🏈 🎯 - 🎊 🕞 🔏                                                                                                    |
| Address 🙋 https://www.si | ngpass.gov.sg/npin/redirectLogin.do? 🗾 🖸 Go                                                                                                    |
| Y! · @·                  | 💭 💽 🖌 Search Web 🔻 🖉 🖶 👳 🚳 🖾 Mail 🔹 🥸 My Yahoo! 🔹 💖 Hotlobs 🔹 📥 Games 🔹 👌 Music 🔹                                                                                                    |
| singapore Personal Act   | S Singapore Personal Access                                                                                                    |
| Secure                   | Terms of Use   FAQs   Help                                                                                                    |
| SingPass ID              | Welcome   to singPass authentication service     Important note   Your SingPass ID is your Identification Number     S     Submit   Cancel   (Click here for tips on Online Security)   Copyright 0 2005 Government of Singapore. All Eights reserved. |
| Done                     | A Distance                                                                                                    |

Step 3: Enter NRIC and Singpass.

**Step 4:** Select the appropriate login type. For licensed video company, select 'Licensed Video Company' and enter your Video Licence number. Please ensure that the Video Licence number is valid and has not expired.

| Media Development Authority - Microsoft Internet Explorer                      |                                                                                                    |
|--------------------------------------------------------------------------------|----------------------------------------------------------------------------------------------------|
| File Edit View Favorites Tools Help                                            |                                                                                                    |
| 🚱 Back 🔹 🕥 👻 😰 🔥 🔎 Search   the Favorites  😥                                   | 3 · 😓 🖻 · 📙 🗇 🛍 🐴                                                                                              |
| Address 🙋 https://mdaonline.mda.gov.sg/onlineservices/                         | ▼ →                                                                                                    |
| Y! • &• 💭 💽 Search Web • 🖉 📑                                                   | • 🐠 • 🔞 🖂 Mail 🔹 🎯 My Yahoo! 🔹 💐 Personals 🔹 🚱 Games 🔹 👌 Music 🔹 👋                                             |
| Contraction<br>Ovaliane!                                                       | Singapore Government<br>Integrity - Service - Excellence<br>Logout   FAQ   Feedback   Help   Contact Us   Home |
| Login                                                                          |                                                                                                    |
| Page 1 of 6                                                                    |                                                                                                    |
| This form may take you about 5 to 10 minutes to complete.                      |                                                                                                    |
| Select Login Type: *                                                           | LICENSED VIDEO COMPANY V<br>SELECT<br>LICENSED VIDEO COMPANY<br>ORGANISATION<br>Submit                         |
|                                                                                | Register With MDA                                                                                              |
| If you encounter any problem with this e-service, please contact us at 1800 47 | 8 5478 or send a feedback                                                                                      |
| Rate                                                                           | e this e-service                                                                                               |
|                                                                                | X                                                                                                    |
| a Done                                                                         | Succal intranet                                                                                                |

## Online Help on Video Submission

| Media Development Auth                   | hority - Microsoft Internet Explorer                                     |                                                                                                  |
|------------------------------------------|--------------------------------------------------------------------------|--------------------------------------------------------------------------------------------------|
| File Edit View Favorites                 | Tools Help                                                               |                                                                                                  |
| 🌏 Back 🔹 🕥 🖌 📘                           | 💈 🏠 🔎 Search 🤺 Favorites  🚱                                              | 🔗 · 😓 🖂 · 📙 🗇 鑬 🦓                                                                                |
| Address 🙆 https://mdaonline.             | .mda.gov.sg/onlineservices/                                              |                                                                                                  |
| Y! · @·                                  | 💭 💽 Search Web 🔹 🖉                                                       | 🚍 🛛 ∯ 🛪 🔞 🖂 Mail 🔻 🎯 My Yahoo! 👻 💜 Personals 🔻 🎯 Games 👻 👌 Music 🔹 🚿                             |
| Ordine!                                  |                                                                          | Singapore Government<br>Inspirity - Savide<br>Logout   FAQ   Feedback   Help   Contact Us   Home |
| Page 1 of 6<br>This form may take you ab | oout 5 to 10 minutes to complete.<br>Select Login Type: *<br>Login 10: * | LICENSED VIDEO COMPANY                                                                           |
|                                          | Previous In-Receipt No.:*                                                |                                                                                                  |
| lf you encounter any proble              | em with this e-service, please contact us at 1800                        | Register With MDA                                                                                |
|                                          | F                                                                        | {ate this e-service                                                                              |
|                                          |                                                                          | Second Intranet                                                                                  |

Step 5: Enter the previous 'A' In-receipt number and click on 'Submit'.

| File Edit View Favorites Tools   Back + O Search Search   Back + O Search   Search Web Image: Search   Search Web Image: Search   Search Web Image: Search   Search Web Image: Search   Search Web Image: Search   Search Web Image: Search   Search Web Image: Search   Image: Search Web Image: Search   Image: Search Web< | 🎽 Media Development Author     | ity - Microsoft Internet Explorer              |                                                                                                    |
|----------------------------------------------------------------------------------------------------|--------------------------------|------------------------------------------------|----------------------------------------------------------------------------------------------------|
| Back - O Search   Search Provinces   Search Search   Search Search   Submit Submit                                                                                                    | File Edit View Favorites       | Tools Help                                     |                                                                                                    |
| Address in https://mdaonine.mda.gov.sg/onineservices/                                                                                                    | 🌏 Back 🝷 💮 🖌 🗾 💈               | ) 🏠 🔎 Search   Kravorites                      | 🔗 · 🍃 🖻 • 📙 🗇 🏭 🚳                                                                                                    |
| Singapore Government     Singapore Government     Music *      Singapore Government     Music *      Singapore Government     Music *      Second ( Help   Contact Us   Heme     Login     Page 1 of 6     This form may take you about 5 to 10 minutes to complete.     Select Login Type: *     Login ID:     VO0700323L     (Enter Video Licence Number.)     Previous In-Receipt No.:*     Submit     Register With MDA                                                                                                    | Address 🙋 https://mdaonline.md | la.gov.sg/onlineservices/                      | 💌 🔁                                                                                                    |
|                                                                                                    | Y! · @·                        | 💭 🔽 🛉 Search Web 🔹 🖉 🕻                         | 🚍 🛛 🌒 🔹 Mail 🔹 🚳 My Yahoo! 🔹 💐 Personals 🔹 🎯 Games 🔹 🖓 Music 🔹 🚿                                                                                                    |
| Login         Page 1 of 6         This form may take you about 5 to 10 minutes to complete.         Select Login Type: *         Login ID:       *         VC07/00323L       (Enter Video Licence Number.)         Previous In-Receipt No.:*       A0707/004142∨         Submit         Register With MDA                                                                                                    | Ordine!                        |                                                | Singapore Government<br>Integrity - Service - Excellence<br>Logout   FAQ   Feedback   Help   Contact Us   Home                                                                                                    |
| Page 1 of 6         This form may take you about 5 to 10 minutes to complete.         Select Login Type: *         Login 1D:       *         VC0700323L       (Enter Video Licence Number.)         Previous In-Receipt No.:*       A0707/0004142v/         Submit         Register With MDA                                                                                                    | Login                          |                                                |                                                                                                    |
| This form may take you about 5 to 10 minutes to complete.  Select Login Type: * LOGIN ID: * VO0700323L (Enter Video Licence Number.)  Previous In-Receipt No.:*  Submit  Register With MDA                                                                                                    | Page 1 of 6                    |                                                |                                                                                                    |
| Select Login Type: * LICENSED VIDEO COMPANY  Login ID: * VO0700323L (Enter Video Licence Number.) Previous In-Receipt No.:* A00707/004142V Submit Register With MDA                                                                                                    | This form may take you abou    | t 5 to 10 minutes to complete.                 |                                                                                                    |
| Login ID:  VC0700323L (Enter Video Licence Number.) Previous In-Receipt No.:  Submit Register With MDA                                                                                                    |                                | Select Login Type: *                           | LICENSED VIDEO COMPANY                                                                                                    |
| Previous In-Receipt No.:* A0707/004142V Submit Register With MDA                                                                                                    |                                | Login ID: *                                    | VC0700323L (Enter Video Licence Number.)                                                                                                    |
| Submit<br>Register With MDA                                                                                                    |                                | Previous In-Receipt No.:*                      | A/0707/l004142V                                                                                                    |
| Register With MDA                                                                                                    |                                |                                                | Submit                                                                                                    |
| regiocol manual i                                                                                                    |                                |                                                | Register With MDA                                                                                                    |
| If you encounter any problem with this e-service, please contact us at 1800 478 5478 or send a feedback                                                                                                    | lf you encounter any problem   | with this e-service, please contact us at 1800 | ) 478 5478 or send a feedback                                                                                                    |
| Rate this e-service                                                                                                    |                                | F                                              | Rate this e-service                                                                                                    |
|                                                                                                    |                                |                                                |                                                                                                    |
| 2 Victoria intranet                                                                                                    | ē                              |                                                | Second Second Se |

Step 6: Verify the details and click on 'Next'.

| Media Development Author       | ity - Microsoft Internet Explorer |                                                                        |
|--------------------------------|-----------------------------------|------------------------------------------------------------------------|
| File Edit View Favorites       | Tools Help                        |                                                                        |
| 🕝 Back 🔹 💮 👻 🗾 💋               | Search 🤺 Favorites                | 😧 🎯 🦫 🗁 🔁 🏈 🇱 🦓                                                        |
| Address 🙋 https://mdaonline.md | a.gov.sg/onlineservices/          | ✓                                                                      |
| <u>7!</u> - <i>Q</i> -         | Search Web                        | 🔹 🖉 🚍 🔹 🌒 🔹 🕼 🖂 Mail 🔹 🎯 My Yahoo! 🔹 💜 Personals 🔹 😡 Games 🔹 👌 Music 🔹 |
|                                |                                   |                                                                        |
| en controlo,                   |                                   | Singapore Government<br>Integrity • Service • Excellence               |
| Online!                        |                                   | Logout   FAQ   Feedback   Help   Contact Us   Hon                      |
|                                |                                   |                                                                        |
| Declaration for Su             | bmission of Duplicate             | e Videos ('B')                                                         |
| D 2 (0                         |                                   |                                                                        |
| Page 2 of 6                    |                                   |                                                                        |
| GENERAL INFORMATION            |                                   |                                                                        |
| Customer Info                  |                                   |                                                                        |
| Licence No:                    | VC0700323L                        |                                                                        |
| Organisation ID:               | MDA001                            |                                                                        |
| Organisation Name:             | MDA - MEDIA DEVELOP               | MENT AUTHORITY                                                         |
| Email Address:                 | raymond@hotmail.co                | m                                                                      |
| Collection Point:              | MDA COUNTER                       | ×                                                                      |
| Filer Particulars              |                                   |                                                                        |
| NRIC No:                       | \$0750298B                        |                                                                        |
| Person Name:                   | RAYMOND TAN                       |                                                                        |
|                                |                                   | Next                                                                   |
|                                |                                   | Pate this e service                                                    |
|                                |                                   |                                                                        |
|                                |                                   |                                                                        |
|                                |                                   |                                                                        |
|                                |                                   |                                                                        |
|                                |                                   |                                                                        |
| ·                              |                                   |                                                                        |

**Step 7:** Fill in all the fields with asterisks (\*).

• Select 'import' or 'make'. If your video(s) is/are imported via TradeNet, select 'TradeNet Permit Number' in the Import Reference Type and then enter the TradeNet Permit Number in the 'Import Reference Number'. If your video(s) is/are made, select 'Make'. You are not required to enter the 'Import Reference Type' and 'Import Reference Number'.

| Media Development Authority -      | Microsoft Internet Explorer                                                               |
|------------------------------------|-------------------------------------------------------------------------------------------|
| File Edit View Favorites Tools     | s Help                                                                                    |
| 🔇 Back 🔹 💮 🖌 🗾 💋 🦿                 | 🏠 🔎 Search 🤺 Favorites   🚱 😓 - 🍃 🌄 - 🛄 🕸 🏭 🔏                                              |
| Address 🧃 https://mdaonline.mda.go | v.sg/onlineservices/                                                                      |
| Y! · @·                            | 💭 🗸 🚽 Search Web 🔻 🖉 📑 🛛 🏪 🖉 🕼 🖂 Mail 🔹 🥨 My Yahoo! 🔹 💐 Personals 🔹 🞯 Games 🔹 🦓 Music 🔹 👋 |
|                                    |                                                                                           |
| Cet Connected                      | Disingapore Government                                                                    |
| Online!                            | Logout   FAQ   Feedback   Help   Contact Us   Home                                        |
|                                    |                                                                                           |
| Declaration for Subr               | mission of Duplicate Videos ('B')                                                         |
|                                    |                                                                                           |
| Page 3 of 6                        |                                                                                           |
|                                    |                                                                                           |
| SUBMISSION INFORMATION             |                                                                                           |
| Submission Details                 |                                                                                           |
| Previous Receipt No:               | A.0/0//004124V                                                                            |
| Pormat .                           |                                                                                           |
| Ownership Type.                    |                                                                                           |
| Type.                              |                                                                                           |
| Import Information                 | I Failer Festival Film Society                                                            |
| Import Make: *                     | MAKE                                                                                      |
| Import Ref Type: *                 | IMPORTED                                                                                  |
| Import Ref No: *                   | MAKE                                                                                      |
|                                    |                                                                                           |
| Set Details                        |                                                                                           |
| No of Sets: *                      | 1                                                                                         |
| No of Pieces: *                    | 1                                                                                         |
| Remarks - Optional                 |                                                                                           |
| l Done                             | Second intranet                                                                           |

## Online Help on Video Submission

| 🛍 Media Development Authority - M    | ticrosoft Internet Explorer                                                             |
|--------------------------------------|-----------------------------------------------------------------------------------------|
| File Edit View Favorites Tools       | Нер                                                                                     |
| 🔇 Back 🔹 🕥 🖌 🗾 🛃 🏠                   | ) 🔎 Search 👷 Favorites 🚱 🔗 🌭 🥁 🖂 - 📙 🗇 🏭 🖄                                              |
| Address 🙋 https://mdaonline.mda.gov. | sg/onlineservices/                                                                      |
| Y! · @-                              | 💭 🔽 Search Web 🔹 🖉 📑 * 🏪 * 🔞 🖂 Mail 🔹 🎯 My Yahoo! 🔹 💐 Personals 🔹 😡 Games 🔹 👌 Music 🔹 👋 |
|                                      |                                                                                         |
| Cet Connected                        | Singapore Government                                                                    |
| Online!                              | Logout   FAQ   Feedback   Help   Contact Us   Home                                      |
|                                      |                                                                                         |
| Declaration for Subm                 | ission of Duplicate Videos ('B')                                                        |
|                                      |                                                                                         |
| Page 3 of 6                          |                                                                                         |
| SUBMISSION INFORMATION               |                                                                                         |
| Submission Details                   |                                                                                         |
| Previous Receipt No:                 | A/0707/004124V                                                                          |
| Format :                             | DVD                                                                                     |
| Ownership Type:                      | TITLES FOR WHICH WE HOLD COPYRIGHTS                                                     |
| Type:                                | FEATURE Y                                                                               |
|                                      | Trailer Exhibition Festival Film Society                                                |
| Import Information                   |                                                                                         |
| Import Make: *                       | IMPORTED 💌                                                                              |
| Import Ref Type: *                   | CUSTOMS No                                                                              |
| Import Ref No: *                     |                                                                                         |
| Set Details                          | PARCEL NO<br>Manual Permit                                                              |
| No of Sets: *                        | TRADENET PERMIT No                                                                      |
| No of Pieces: *                      |                                                                                         |
| <u>Remarks - Optional</u>            |                                                                                         |
| 🕘 Done                               | Second intranet                                                                         |

| Media Development Authorit      | y - Microsoft Internet Explorer                                                     |
|---------------------------------|-------------------------------------------------------------------------------------|
| File Edit View Favorites To     | bols Help                                                                           |
| 🌏 Back 🔹 🕥 👻 😰                  | 🏠 🔎 Search 🤺 Favorites 🚱 🔗 + 🍃 🚍 + 📴 🏈 🏭 🖓                                          |
| ddress 🗃 https://mdaonline.mda. | gov.sg/onlineservices/                                                              |
| Y! · @•                         | 💭 🔽 Search Web 🔻 🖉 🗟 🖞 🔞 🖂 Mail 🔹 🚳 My Yahoo! 🔹 💐 Personals 🔹 🎯 Games 🔹 💩 Music 🔹 👋 |
|                                 | ^                                                                                   |
| Cet Cometed O.                  | Singapore Government<br>Integrity - Service - Excellence                            |
| Online!                         | Logout   FAQ   Feedback   Help   Contact Us   Home                                  |
|                                 |                                                                                     |
| Declaration for Sul             | omission of Duplicate Videos ('B')                                                  |
|                                 |                                                                                     |
| Page 3 of 6                     |                                                                                     |
|                                 | N                                                                                   |
| Submission Details              |                                                                                     |
| Previous Receipt No:            | A/07074004124V                                                                      |
| Format :                        | DVD                                                                                 |
| Ownership Type:                 | TITLES FOR WHICH WE HOLD COPYRIGHTS                                                 |
| Type:                           | FEATURE V                                                                           |
|                                 | Trailer Exhibition FestivalFilm Society                                             |
| Import Information              |                                                                                     |
| Import Make: *                  | IMPORTED 💌                                                                          |
| Import Ref Type: *              | TRADENET PERMIT No V                                                                |
| Import Ref No: *                | IF7G002458                                                                          |
| Set Details                     |                                                                                     |
| No of Sets: *                   | 1                                                                                   |
| No of Pieces: *                 | 1                                                                                   |
| Remarks - Optional              |                                                                                     |
|                                 |                                                                                     |
| a) Done                         | Second Intranet                                                                     |

## Online Help on Video Submission

• Enter the number of sets and pieces. Click on 'Next'.

| In Edit Vew Favorites Tools Help   Back Vew Favorites Tools Help   Back Vew Favorites Tools Help   Back Vew Favorites Tools Help   Back Vew Favorites Tools Help   Back Vew Favorites Tools Help   Back Vew Favorites Tools Help   Back Vew Favorites Tools Help   Back Vew Favorites Tools Help   Statistication   Statistication   Statistication   Back Vew Favorites Tools Help   Statistication   Statistication  < | Media Development Authorit      | y - Microsoft Internet Explorer          |
|----------------------------------------------------------------------------------------------------|---------------------------------|------------------------------------------|
| Back Image: Search   Back Image: Search   Intro:://material Image: Search   Submission Datails   Previous Receipt No:   A07071004124V   Format: DVD   Ownership Type:   Intract:   DVD   Import Information   Import Information   Import Receive: *   2   O detex: *   2   No of Sets: *   2   No of Sets: *   2   Remarks: Optional                                                                                                    | File Edit View Favorites Ti     | ools Help                                |
| dress https://mdaonline.mda.gov.sg/onlineservices/     Submission Details   Previous Receipt No:   A07071004121V   Format:   DVD   Ownership Type:   Trailer   Exhibition   FestivalFilm Society   Import Information   Import Make: *   Import Make: *   Import Ref No: *   2   No of Sets: *   2   No of Sets: *   2   No of Sets: *   2   Remarks_Optional     Rate this e-service                                                                                                    | 子 Back 🔹 🛞 🖌 🗾 💋                | 🏠 🔎 Search 👷 Favorites 😧 🔗 🌭 🧊 + 🛄 🗇 🎇 🦓 |
| SUBMISSION INFORMATION   Submission Datalls   Previous Receipt No:   A07071004124V   Format :   DVD   Ownership Type:   TTLES FOR WHICH WE HOLD COPYRIGHTS   Import Information   Import Information   Import Make: *   Import Make: *   St Details   No of Sets: *   2   Remarks Optional     Back Next                                                                                                    | Address 🗃 https://mdaonline.mda | aov.sa/onlineservices/                   |
| SUBMISSION INFORMATION   Submission Details   Previous Receipt No:   A0707/004124V   Format :   DVD   Ownership Type:   Trailer   Extaining Copyraights   Import Information   Import Information   Import Information   Set Details   No of Sets: *   2   No of Sets: *   2   Remarks_Optional     Back Next                                                                                                    |                                 |                                          |
| SUBMISSION INFORMATION SUBMISSION INFORMATION Submission Details Previous Receipt No: A07071004124V Format : DVD  Ownership Type: TITLES FOR WHICH WE HOLD COPYRIGHTS Ownership Type: TEAPURE  Import Information Import Information Import Information Import Ref.* IIPAOENET PERMIT No  Import Ref.* IIFAOENET PERMIT No  Set Details Set Details No of Sets: * 2 Remarks_Optional  Remarks_Optional  Back Next Rate this e-service                                                                                                    | Li G.                           |                                          |
| SUBIISSION INFORMATION Submission Details Previous Receipt No: A0707/004124V Format : DVD Ownership Type: TTLES FOR WHICH WE HOLD COPYRIGHTS Ownership Type: FTTailer Exhibition FestivalFilm Society Import Information Import Information Import Refs: FFG002458 Set Details No of Sets: 2 Remarks_Optional Back Next Rate this e-service                                                                                                    |                                 |                                          |
| Submission Jetails           Previous Receipt No:         A0707/004124V           Format :         DVD           Ownership Type:         TTLES FOR WHICH WE HOLD COPYRIGHTS           Type:         FEATURE            Import Information         Import Information           Import Ref Type: *         TRADENET PERMIT No           Import Ref Type: *         TRADENET PERMIT No           Import Ref Type: *         Import Ref Type: *           Import Ref Type: *         TRADENET PERMIT No           Import Ref No: *         Import Ref No: *           Set Details         Import Set *           No of Pieces: *         2           Remarks - Optional         Import Merits e-service                                                                                                    | SUBMISSION INFORMATIO           | N                                        |
| Previous Receipt No:     A070/1001212/       Format :     DVD       Ownership Type:     ITTLES FOR WHICH WE HOLD COPYRIGHTS       Trailer     Exhibition       Import Information     Import Make:*       Import Make:*     IMPORTED       Import Ref Type: *     TRADENET PERMIT No       SetDetails     SetDetails       No of Pieces: *     2       Remarks_Optional     Import Make                                                                                                    | Submission Details              |                                          |
| Pormar :     DVD       Ownership Type:     TTLES FOR WHICH DOL COPYRIGHTS       Tpre:     FEATURE        Import Information     Import Make: *       Import Make: *     IMPORTED       Import Ra Type: *     TEADENET PERMIT No       Set Details     Import Set Set Set Set Set Set Set Set Set Se                                                                                                    | Previous Receipt No:            | A/0707/1004124V                          |
| Ownership type:     IntEst FOR WHICH WE HOLD COPYRIGHTS       Type:     FEATURE       Import Information       Import Make: *     IMPORTED       Import Ref Type: *     TRADENET PERMIT No       Set Details       No of Sets: *     2       No of Sets: *     2       Remarks_Optional                                                                                                    | Format :                        |                                          |
| Type:     FEATURE V       Import     Trailer Exhibition       Import Information       Import Make: *     IMPORTED       Import Ref Type: *     TRADENET PERMIT No       Import Ref No: *     IF7G002458       Set Details       No of Sets: *     2       Remarks-Optional                                                                                                    | Ownership Type:                 |                                          |
| Import Indire Exhibition   Import Indire Exhibition   Import Make:*   Import Make:*   Import Ref Type: *   TRADENET PERMIT No   Import Ref No: *   FF7 G002458     SetDetails   No of Pieces: *   2     Remarks_Optional     Back Next                                                                                                    | Type:                           | FEATURE 🗹                                |
| Import Information         Import Make: *       IMPORTED         Import Rake: *       TRADENET PERMIT No         Import Ref No: *       IF76002458         Set Details       2         No of Sets: *       2         Remarks - Optional       Emarks - Optional         Import Ref No: *       Emarks - Optional         Rate this e-service       Emarks - Service                                                                                                    |                                 | Trailer Exhibition Festival/Film Society |
| Import Makes* IMPORTED  Import Makes* IMPORTED  Import Ref Types* TRADENET PERMIT No  Import Ref No: * Fr6002458 SetDetails No of Sets: * 2 No of Sets: * 2 Remarks_Optional  Remarks_Optional Back Next Rate this e-service                                                                                                    | Import Information              |                                          |
| Import Ref Type: *         TEADENET PERMIT No           Import Ref No: *         IF7G002458           Set Details         Import Ref No: *           No of Sets: *         2           Remarks_Optional         Import Ref No: *                                                                                                    | Import Make: *                  | IMPORTED                                 |
| Import Ref No: *         IFF 5002458           SetDetails         2           No of Sets: *         2           Remarks_Optional         2             Back         Next             Back         Next                                                                                                    | Import Ref Type: *              | TRADENET PERMIT No                       |
| Set Details         No of Sets: *       2         No of Pieces: *       2         Remarks: Optional                                                                                                    | Import Ref No: *                | IF7 G002458                              |
| No of Sets: * 2 No of Pieces: * 2 Remarks - Optional Back Next Rate this e-service                                                                                                    | Set Details                     |                                          |
| No of Pieces: * 2  Remarks . Optional  Back Next  Rate this e-service                                                                                                    | No of Sets: *                   | 2                                        |
| Remarks - Optional Back Next Rate this e-service                                                                                                    | No of Pieces: *                 | 2                                        |
| Back Next<br>Rate this e-service                                                                                                    | Remarks - Optional              |                                          |
| Back Next Rate this e-service                                                                                                    |                                 |                                          |
| Rate this e-service                                                                                                    |                                 |                                          |
| Rate this e-service                                                                                                    |                                 |                                          |
| Back         Next           Rate this e-service         Review                                                                                                    |                                 |                                          |
| Rate this e-service                                                                                                    |                                 | Back Next                                |
|                                                                                                    |                                 | Rate this e-service                      |
|                                                                                                    |                                 |                                          |
| Done Succal Intranet                                                                                                    | Done                            | Second intranet                          |

Step 8: Click on 'Next' if you do not have any more submissions.

|                                                                                                    | Media Development Aut                    | hority - Microsoft Internet Evplorer | *                                                                          |  |
|----------------------------------------------------------------------------------------------------|------------------------------------------|--------------------------------------|----------------------------------------------------------------------------|--|
| So Lik Wer Parkkes 1000 Nep         Back + O + N Parkkes 1000 Nep         Back + O + N Parkkes 1000 Nep         Pack + O + N Parkkes 1000 Nep         Pack + O + N Pack 1000 Nep         Pack + O + N Pack 1000 Nep         Pack + O + N Pack 1000 Nep         Pack + O + N Pack 1000 Nep         Pack + O + N Pack 1000 Nep         Pack + O + N Pack 1000 Nep         Pack + N Pack 1000 Nep         Pack + N Pack 1000 Nep         P                                                                                                    | The Edit View Equation                   | Tasla Hale                           |                                                                            |  |
| Back + O Search   Back + O Search   Comparing and the search web + O   Comparing and the search web + O                                                                                                    | -lie Edit view Favorites                 | i toois Help                         |                                                                            |  |
| dess Thtps://mdaonine.mda.gov.sg/onlineservices/     Image: Control of the second second                                                | 🌏 Back 🔹 🕥 🖌 💌                           | 😰 🏠 🔎 Search   👷 Favorit             | ites 🚱 🔗 🍃 🖬 • 📴 🌾 🎇 🦓                                                     |  |
|                                                                                                    | ddress 🗿 https://mdaonline               | .mda.gov.sg/onlineservices/          |                                                                            |  |
| Exercise Control of Control of C  | Y! · @·                                  | 💭 💽 🛉 Search We                      | reb 🔹 🖉 📑 🛯 🍨 🔞 🖂 Mail 🔹 🎯 My Yahoo! 🔹 💐 Personals 🔹 🎯 Games 🔹 👌 Music 🔹 👌 |  |
| Control of All More IR       Edit Submission Info         Next         Rate this e-service                                                                                                    |                                          |                                      |                                                                            |  |
| Logout   FAQ   Feedback   Help   Contact Us   Home         Declaration for Submission of Duplicate Videos ('B')         Page 4 of 6         Title Information         Title Obtails         Ithe Name         Romanized Title         Language Type         FUGHT PLAN         Image: Second Second Secon                                                                                                    | Cet Connected                            |                                      | Singapore Government                                                       |  |
| Declaration for Submission of Duplicate Videos ('B') Page 4 of 6 Title Information Title Details Title Name Romanized Title Language Type FLIGHT PLAN                                                                                                    | Online!                                  |                                      | Logout   FAQ   Feedback   Help   Contact Us   Home                         |  |
| Declaration for Submission of Duplicate Videos ('B') Page 4 of 6 Title Information Title Details Title Name Romanized Title Language Type FLIGHT PLAN English  I Add More IR Edit Submission Info Next Rate this e-service                                                                                                    |                                          |                                      |                                                                            |  |
| Page 4 of 6 Title Information Title Details Title Name Reglish Reglish | Declaration for                          | Submission of Duplicat               | ite Videos ('B')                                                           |  |
| Page 4 of 6 Title Information Title Details Title Name Romanized Title Language Type FLIGHT PLAN  Language Type I Language Type Language Type Language Type Language Type Language Type Language Type Rate this e-service                                                                                                    |                                          |                                      |                                                                            |  |
| Title Information         Title Name       Romanized Title         Language Type       Image: Colspan="2">Colspan="2">Colspan="2"         Colspan="2">Colspan="2"       Colspan="2"         Colspan="2"       Colspan="2"       Colspan="2"       Colspan="2"       Colspan="2"        Colspan="2"        Colspan="2"        Colspan="2" <th c<="" td=""><td>Page 4 of 6</td><td></td><td></td></th>                                                                                                    | <td>Page 4 of 6</td> <td></td> <td></td> | Page 4 of 6                          |                                                                            |  |
| Title Datails Title Name Romanized Title Language Type FLIGHT PLAN  Rate this e-service  Rate this e-service                                                                                                    | Title Information                        |                                      |                                                                            |  |
| Romanized Title     Language Type       FLIGHT PLAN     English       Image: Add More IR     Edit Submission Info       Next   Rate this e-service                                                                                                    | Title Details                            |                                      |                                                                            |  |
| FLIGHT PLAN English I I                                                                                                    | Title Name                               | Romanized Title                      | Language Type                                                              |  |
| Add More IR Edit Submission Info Next Rate this e-service                                                                                                    | FLIGHT PLAN                              |                                      | English 💌 🔮                                                                |  |
| Add More IR Edit Submission Info Next Rate this e-service                                                                                                    |                                          |                                      | 1                                                                          |  |
| Add More IR     Edit Submission Info     Next                                                                                                    |                                          |                                      |                                                                            |  |
| Rate this e-service                                                                                                    |                                          |                                      | Add More IR Edit Submission Info Next                                      |  |
|                                                                                                    |                                          |                                      | Rate this e-service                                                        |  |
|                                                                                                    |                                          |                                      |                                                                            |  |
|                                                                                                    |                                          |                                      |                                                                            |  |
|                                                                                                    |                                          |                                      |                                                                            |  |
|                                                                                                    |                                          |                                      |                                                                            |  |
|                                                                                                    |                                          |                                      |                                                                            |  |
|                                                                                                    |                                          |                                      |                                                                            |  |
| Done 📃 🔪 Local Intranet                                                                                                    | Done                                     |                                      | Second Intranet                                                            |  |

| Back + O Search Search Pavorites Image: Pavorites Image: Pavorites                                                                                                    |                                                                                                    | ля нер                                                                                                    |                                                                                                    |                                                |                                                                                    |                                                                                        |                                                                                  |
|----------------------------------------------------------------------------------------------------|----------------------------------------------------------------------------------------------------|----------------------------------------------------------------------------------------------------|----------------------------------------------------------------------------------------------------|------------------------------------------------|------------------------------------------------------------------------------------|----------------------------------------------------------------------------------------|----------------------------------------------------------------------------------|
| Items       Items ()(indsonlinends.gov.sg)onlineservices)       Image: Construction () () () () () () () () () () () () ()                                                                                                    | ) Back 🝷 💮 👻 🗾 💋 (                                                                                                    | 🏠 🔎 Search   📩 Favorites                                                                                              | 😔 😒                                                                                                    | <b>•</b>                                       | , 🗇 🛍 🚳 .                                                                          |                                                                                        |                                                                                  |
| Image: Search Web       Image: Search Web       Im                                                                                                    | ress 🙋 https://mdaonline.mda.g                                                                                                    | jov.sg/onlineservices/                                                                                                |                                                                                                    |                                                |                                                                                    |                                                                                        |                                                                                  |
| CONFIRM SUBMISSION         List of Submissions         Prev IR No       Type       No<br>of<br>Sets       No<br>of<br>PCs       No of<br>Episodes       Delete       View         Al0707/I004124V       Feature       2       2       N.A       Delete       View         1 FLIGHT PLAN                                                                                                    | <u>[] - @-</u>                                                                                                    | 💭 🔽 🛉 Search Web                                                                                                    | • 🖉 📑 • 🐠 • 🔞                                                                                          | 🖂 Mail                                         | 🔹 🎯 My Yahoo! 🔹                                                                    | 💜 Personals 🔹 🮯 Gan                                                                    | nes 🔹 🦓 Music 🔹                                                                  |
| CONFIRM SUBMISSION         List of Submissions       No       No       of       No of       Delete       View         Al0707/I004124V       Feature       2       2       N.A       Delete       View         Al0707/I004124V       Feature       2       2       N.A       Delete       View         1 FLIGHT PLAN                                                                                                    |                                                                                                    |                                                                                                    |                                                                                                    |                                                |                                                                                    |                                                                                        |                                                                                  |
| Prev IR No       Type       No of Sets       No of Fpbodes       Delete       View         Al0707/I004124V       Feature       2       2       N.A       Delete       View         Al0707/I004124V       Feature       2       2       N.A       Delete       View         1 FLIGHT PLAN                                                                                                    | List of Submissions                                                                                                    |                                                                                                    |                                                                                                    |                                                |                                                                                    |                                                                                        |                                                                                  |
| Prev IR No       Type       Of Sets       Pd Sets       Delete       View         AI0707/I004124V       Feature       2       2       N.A       Delete       View         AI0707/I004124V       Feature       2       2       N.A       Delete       View         1 FLIGHT PLAN                                                                                                    |                                                                                                    |                                                                                                    | No                                                                                                    | No                                             | No of                                                                              |                                                                                        |                                                                                  |
| ANOTOT/IO04124V       Feature       2       2       N.A       Delete       View         1 FLIGHT PLAN       1       1       1       1       1       1       1       1       1       1       1       1       1       1       1       1       1       1       1       1       1       1       1       1       1       1       1       1       1       1       1       1       1       1       1       1       1       1       1       1       1       1       1       1       1       1       1       1       1       1       1       1       1       1       1       1       1       1       1       1       1       1       1       1       1       1       1       1       1       1       1       1       1       1       1       1       1       1       1       1       1       1       1       1       1       1       1       1       1       1       1       1       1       1       1       1       1       1       1       1       1       1       1       1       1       1       1 <td< td=""><td>Prev IR No</td><td>Type</td><td>Of<br/>Sets</td><td>ot<br/>PCs</td><td>Episodes</td><td>Delete</td><td>View</td></td<>                                                                                                    | Prev IR No                                                                                                    | Type                                                                                                    | Of<br>Sets                                                                                             | ot<br>PCs                                      | Episodes                                                                           | Delete                                                                                 | View                                                                             |
| 1 FLIGHT PLAN       1         Iter product the second second sec | A/0707/I004124∨                                                                                                    | Feature                                                                                                    | 2                                                                                                    | 2                                              | N.A                                                                                | Delete                                                                                 | View                                                                             |
| I     // e undertake to pay the the classification and certification fees.     declare that all the information given in this application form is true and correct and I am aware that legal action may be taken against me if I had knowingly provided lse information.     agree that in any legal proceedings, I shall not dispute the authenticity or accuracy of any statements, confirmations, records, acknowledgments, information recorded or produced from MDA Online.     B: All videos not claimed after one month from the date of certification will be disposed of by the Board and all outstanding payment must be made good or the Board.     Add More IR Submit      Rate this e-service                                                                                                    | FLIGHT PLAN                                                                                                    |                                                                                                    |                                                                                                    |                                                |                                                                                    |                                                                                        |                                                                                  |
| /e undertake to pay the the classification and certification fees.<br>declare that all the information given in this application form is true and correct and I am aware that legal action may be taken against me if I had knowingly provided<br>les information.<br>agree that in any legal proceedings, I shall not dispute the authenticity or accuracy of any statements, confirmations, records, acknowledgments, information recorded<br>or produced from MDA Online.<br>B: All videos not claimed after one month from the date of certification will be disposed of by the Board and all outstanding payment must be made good<br>the Board.<br>Add More IR Submit<br>Rate this e-service                                                                                                    |                                                                                                    |                                                                                                    |                                                                                                    |                                                |                                                                                    |                                                                                        | 1                                                                                |
| WB: All videos not claimed after one month from the date of certification will be disposed of by the Board and all outstanding payment must be made good to the Board.  Add More IR Submit  Rate this e-service                                                                                                    |                                                                                                    | ssification and certification fees.                                                                                   |                                                                                                    |                                                |                                                                                    |                                                                                        |                                                                                  |
| Rate this e-service                                                                                                    | Ve undertake to pay the the cla<br>declare that all the information<br>alse information.<br>agree that in any legal proceed<br>to r produced from MDA Online                                                 | given in this application form is tru<br>ings, I shall not dispute the auther                                         | e and correct and I am a<br>nticity or accuracy of any                                                 | ware that<br>statemer                          | legal action may be ta<br>nts, confirmations, rec                                  | ken against me if I had I<br>ords, acknowledgments,                                    | knowingly provided<br>information recorded                                       |
| Rate this e-service                                                                                                    | We undertake to pay the the cla<br>declare that all the information<br>alse information.<br>agree that in any legal proceed<br>or produced from MDA Online<br>NB: All videos not claimed aft<br>o the Board. | given in this application form is tru<br>ings, I shall not dispute the auther<br>·<br>er one month from the date of c | e and correct and I am a<br>nticity or accuracy of any<br>ertification will be disp                    | ware that<br>statemer                          | legal action may be ta<br>nts, confirmations, recr<br><b>y the Board and all c</b> | ken against me if I had I<br>ords, acknowledgments,<br>outstanding payment m           | knowingly provided<br>information recorded<br>uust be made good                  |
|                                                                                                    | Ve undertake to pay the the cla<br>declare that all the information<br>alse information.<br>agree that in any legal proceed<br>or produced from MDA Online<br>IB: All videos not claimed aft<br>o the Board. | given in this application form is tru<br>ings, I shall not dispute the auther<br>'er one month from the date of c     | e and correct and I am a<br>nticity or accuracy of any<br>ertification will be disp                    | ware that<br>• statemer<br>• osed of b         | legal action may be ta<br>its, confirmations, recr<br>y the Board and all c        | ken against me if I had I<br>ords, acknowledgments,<br>uutstanding payment m<br>Add Mo | knowingly provided<br>information recorded<br>aust be made good<br>ore IR Submit |
|                                                                                                    | We undertake to pay the the cla<br>declare that all the information<br>alse information.<br>agree that in any legal proceed<br>or produced from MDA Online<br>IB: All videos not claimed aft<br>o the Board. | given in this application form is tru<br>ings, I shall not dispute the auther<br>'er one month from the date of c     | e and correct and I am a<br>nticity or accuracy of any<br>ertification will be disp<br>Rate this e-ser | ware that<br>• statemer<br>• osed of b<br>vice | legal action may be ta<br>nts, confirmations, reco<br>y the Board and all c        | ken against me if I had I<br>ords, acknowledgments,<br>outstanding payment m<br>Add Mo | knowingly provided<br>information recorded<br>aust be made good<br>ore IR Submit |

Step 9: Verify the details and click on 'Submit'.

**Step 10:** Click on 'Print' to print out the PDF document. Please bring along this printout when submitting your video(s) for classification & certification within the next working day after the online submission.

| Media Development Authority - Microsoft Internet Explorer   |                      |                                 |                                                                                                    |
|-------------------------------------------------------------|----------------------|---------------------------------|----------------------------------------------------------------------------------------------------|
| File Edit View Favorites Tools Help                         |                      |                                 |                                                                                                    |
| 🔇 Back + 🕥 - 💌 😰 🏠 🔎 Search 🤺 Favorites 🚱 🔗 - 🌺 🚍 + 🛄 🗇 🎇 🦓 |                      |                                 |                                                                                                    |
| Address 🙆 https://mdaonline.mda.gov.sg/onlineservices/      |                      |                                 |                                                                                                    |
| Y! · @·                                                     | 💭 💽 🛉 Search Web 🝷 🖉 | ' 📑 🔹 🇁 🔹 🕜 🖂 Mail 👻 🎯 My Yahoo | o! 🔹 🕖 Mobile 🔹 🌂 Travel 🔹 🞯 Games 🔹 🔗                                                                       |
| Constant<br>Ordine                                          |                      |                                 | Singapore Government<br>Mesgray - Service - Excellence<br>Logout   FAQ   Feedback   Help   Contact Us   Home |
| Page 6 of 6                                                 |                      |                                 |                                                                                                    |
| In-Receipt No.                                              | B/0707/1000028G      | Previous Receipt No.            | A/0707/004124V                                                                                               |
| No. of Sets                                                 | 1                    | No. of Pieces                   | 1                                                                                                    |
|                                                             |                      | Print                           |                                                                                                    |
| Rate this e-service                                         |                      |                                 |                                                                                                    |
| a) none                                                     |                      |                                 | v<br>■ I nral intracet                                                                                       |
| S Dalle                                                     |                      |                                 |                                                                                                    |

Step 11: Click on 'Print' on the top navigation bar.

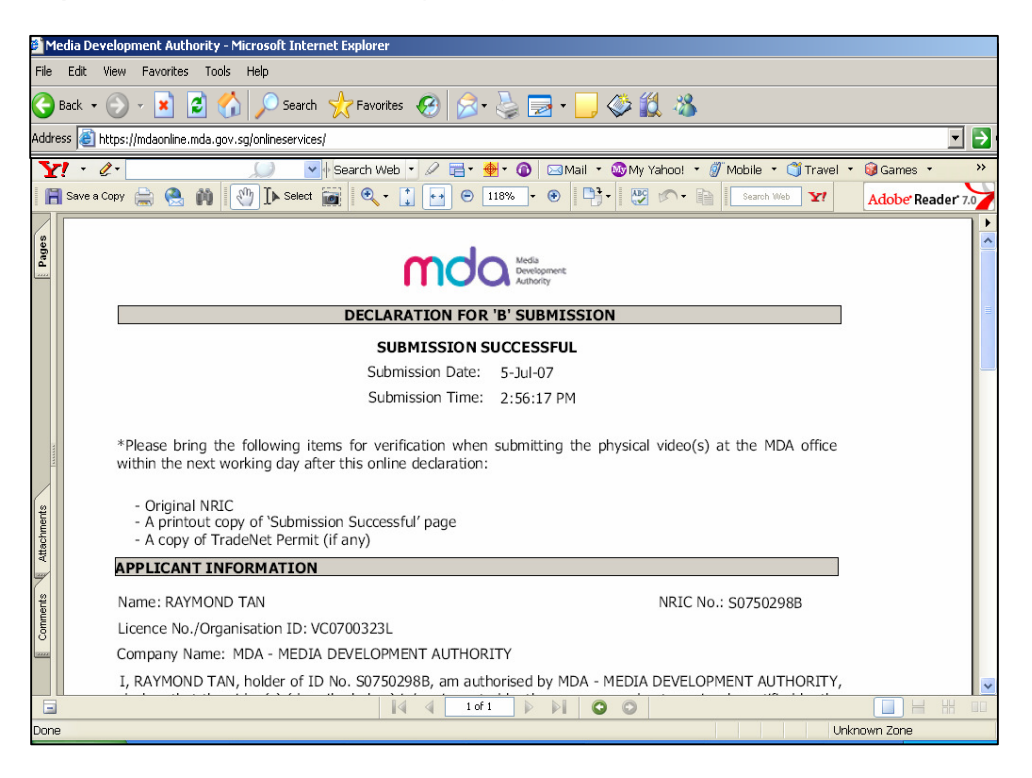